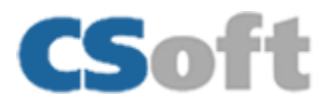

## **Installation Process**

#### Installation step 1:

Download WiseImage 23 for AutoCAD (From FTP, Website or Email) and double click the .exe file.

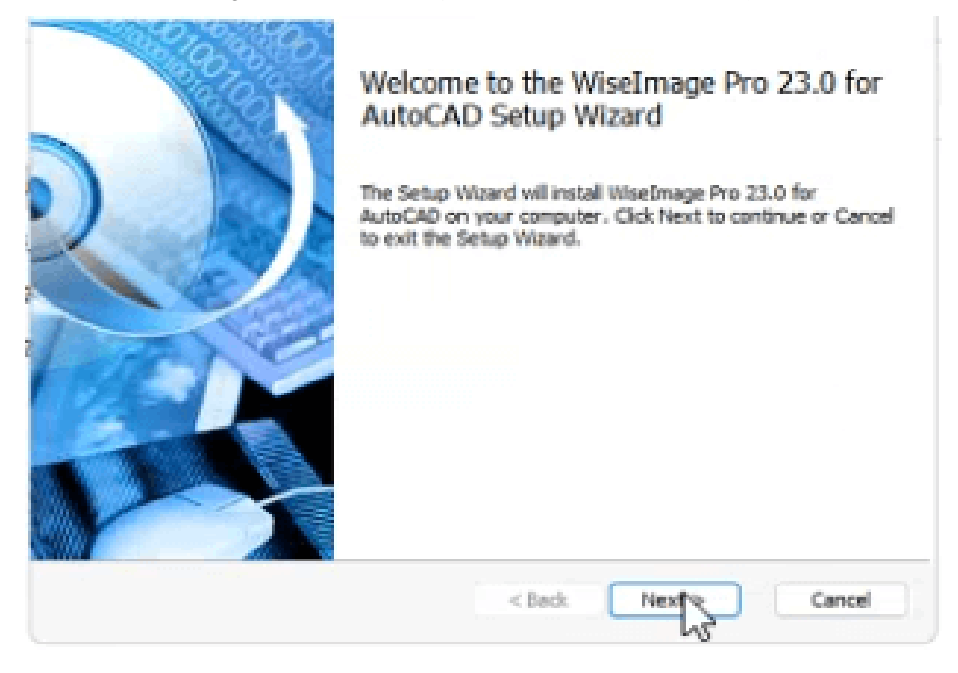

### Installation step 2:

Read the end-user license agreement and after accepting click next.

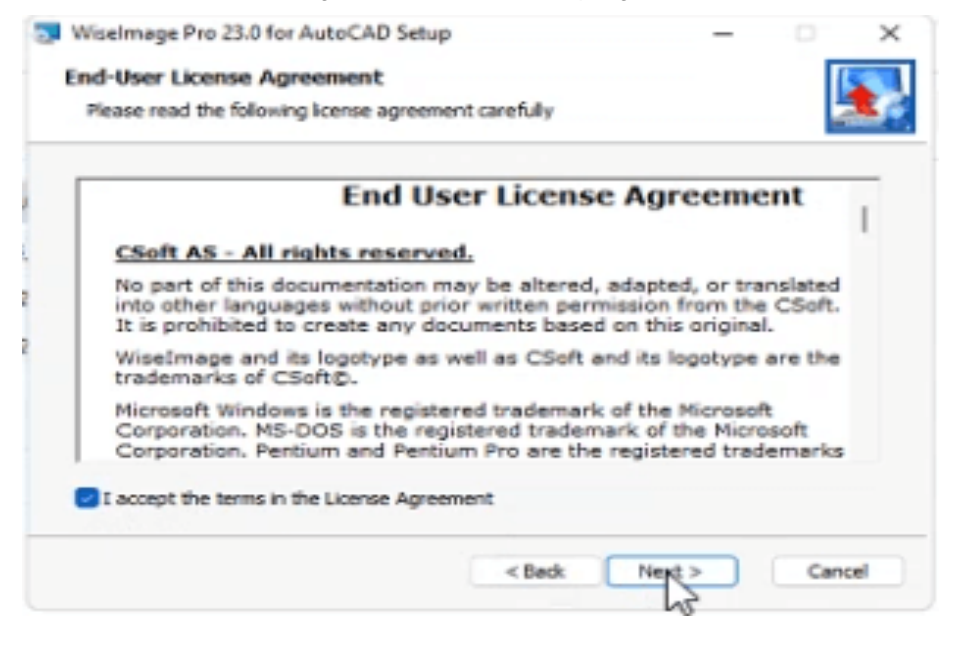

Installation step 3:

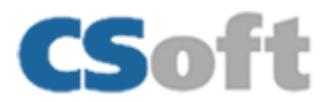

Enter your name into the User Name box accepting click next. Enter the Serial Number or copy and paste it which is provided to you

| WiseImage Pro 23.0 for AutoCAD Setup |          | -    |        |
|--------------------------------------|----------|------|--------|
| Customer Information                 |          |      |        |
| Please enter your information.       |          |      | - 13   |
| User Name                            |          |      |        |
| anunitalukdar @outlook.com           |          |      |        |
| Company                              |          |      |        |
| CSoft                                |          |      |        |
| Serial Number                        |          |      |        |
| W123P-05568522A9E8-00026             |          |      | Paste  |
|                                      |          |      |        |
|                                      |          |      |        |
|                                      |          |      |        |
|                                      |          |      |        |
|                                      |          |      |        |
|                                      | < Back N | ext> | Cancel |
|                                      |          | 50   |        |

### Installation step 4:

Choose the AutoCAD installed in your system, that you want to associate WiseImage with.

| natures will be installed.                                        |
|-------------------------------------------------------------------|
| Binds WiseImage Pro 23.0 for<br>AutoCAD to AutoCAD 2023 - English |
| This feature requires 66MB on your<br>hard drive.                 |
| Change                                                            |
| k Next∳≷ Cancel                                                   |
|                                                                   |

Installation step 5:

Press Install.

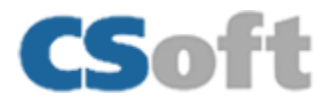

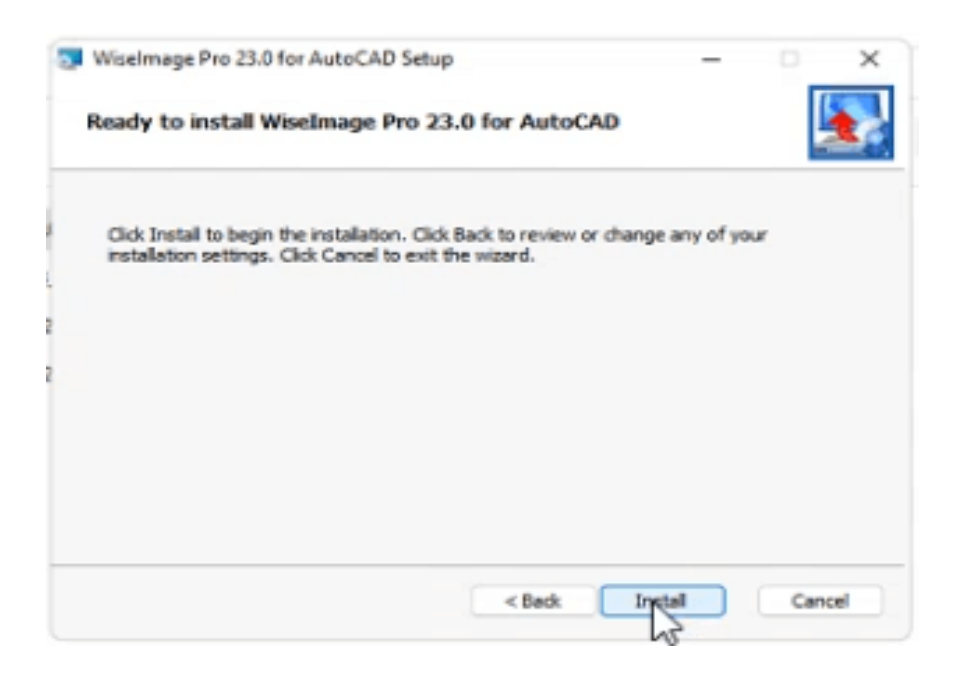

### Installation step 6:

Press Finish and Registration wizard will come up.

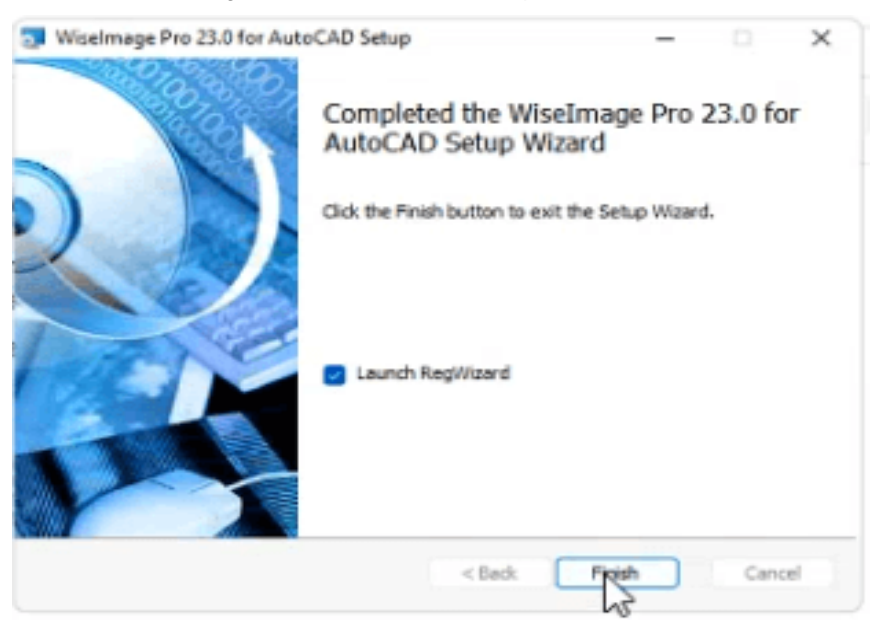

## **Registration Process**

#### **Registration step 1:**

The Registration Wizard will guide you. To request a license online, select Request license and click the Next button to continue.

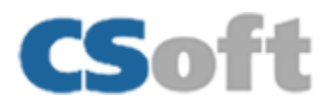

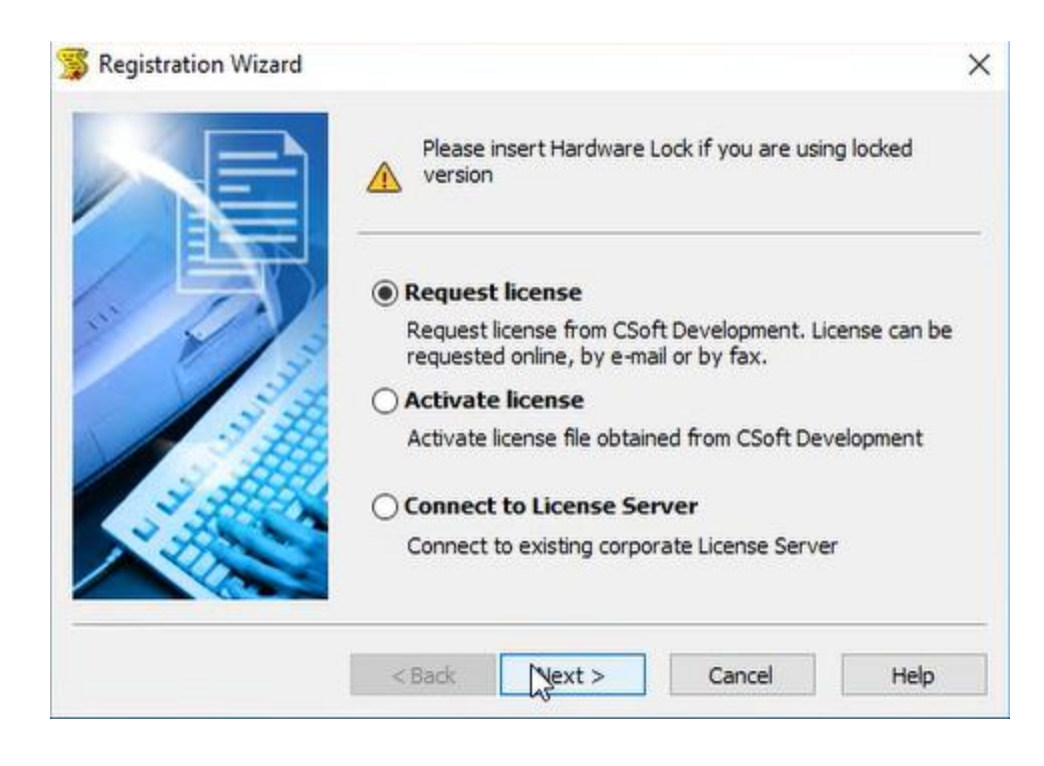

### **Registration step 2:**

Fill up the dialog window with proper information. Click the Next button to continue.

| Sol Con  | You are registered as: | Kamatia            |
|----------|------------------------|--------------------|
| 01000    | Company:               | CSoft              |
|          | Location:              | India ~            |
| 1-4      | E-mail:                | kamala@corA.con    |
|          | Phone:                 | 12344              |
| - Second | Registered Software:   | WiseImage Pro 22.0 |
|          | CD Serial No.          | WI22P-             |
|          |                        |                    |

### **Registration step 3:**

Check the registration data and click Back to rectify any mistake, click Next to continue, if everything is ok.

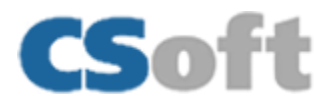

| Voila<br>Ce@bcad<br>30048995<br>RasteriC | App:<br>Build:<br>CDKey:<br>ID1:<br>ID2:<br>Customer:<br>Company:<br>Location:<br>E-mail:<br>Phone:<br>RWB: | WiseImage Pro 22.0<br>22.0.3652.2021<br>WI22P-<br>000c290bec0f<br>b88c8948<br>CSoft<br>India<br>96 |   |
|------------------------------------------|----------------------------------------------------------------------------------------------------|----------------------------------------------------------------------------------------------------|---|
|                                          | <                                                                                                    |                                                                                                    | > |

## Registration step 4:

Choose "Request license online" option. Then click next to continue.

|          | Request license online                                                                                                  |                           |
|----------|----------------------------------------------------------------------------------------------------|---------------------------|
|          | License request will be send to Licensing Ser<br>Internet. You must be connected to the Inte<br>request license online. | vice over the<br>ernet to |
| 5        | Request license by e-mail                                                                                               |                           |
| N. S. C. | License request will be sent to Licensing Serv<br>License file will be attached to reply message<br>Licensing Service   | /ice by e-mail.<br>≥ from |
|          | O Print license request                                                                                                 |                           |
|          | You may print license request and fax it to S                                                                           | upport Team               |
|          | ○ Save license request to file                                                                                          |                           |
|          | You may save license request to file                                                                                    |                           |
|          |                                                                                                    | 14.1                      |

Registration step 5:

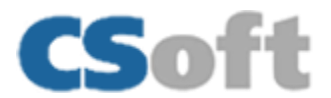

The Response Licensing Service dialogue window displays information about your license location. Click the Next button to continue.

| 100111011                               | Initializing<br>Connecting to License Server | ^           |
|-----------------------------------------|----------------------------------------------|-------------|
| 211899118                               | Congratulations!                             |             |
| Sollie 3                                | License file received succesfully.           |             |
|                                         | Press Next to continue                       |             |
|                                         |                                              |             |
| 88                                      |                                              |             |
| and and and and and and and and and and |                                              |             |
|                                         | ~                                            |             |
| 1                                       | <                                            | , *<br>, *  |
|                                         |                                              |             |
|                                         |                                              |             |
|                                         |                                              |             |
|                                         | < Back Next >                                | Cancel Help |

## **Registration step 6:**

You have been granted a license, the validity of which will be as per your request/purchase for WiseImage 22 for AutoCAD. Click the Finish button to finish registration process.

| 🖇 All done |                  |                                     | ×    |
|------------|------------------|-------------------------------------|------|
| 197        | Thank you for ch | oosing CSoft Development applicatio | ins  |
| C L W      | CSoft Developm   | ent contacts:                       |      |
|            | Sales:           | sales@csoft.com                     |      |
|            | Support:         | support@csoft.com                   |      |
|            | www:             | www.csoft.com                       |      |
|            | -                |                                     |      |
| 1          |                  |                                     |      |
|            |                  |                                     |      |
|            | -                |                                     |      |
|            |                  |                                     |      |
|            |                  |                                     |      |
|            |                  |                                     |      |
|            |                  |                                     |      |
|            | / Back           | Einich Cancel                       | Help |

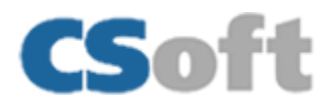

# Process to activate network license:

### Step 1:

To request a network license, select Connect to License server and click the Next button to continue.

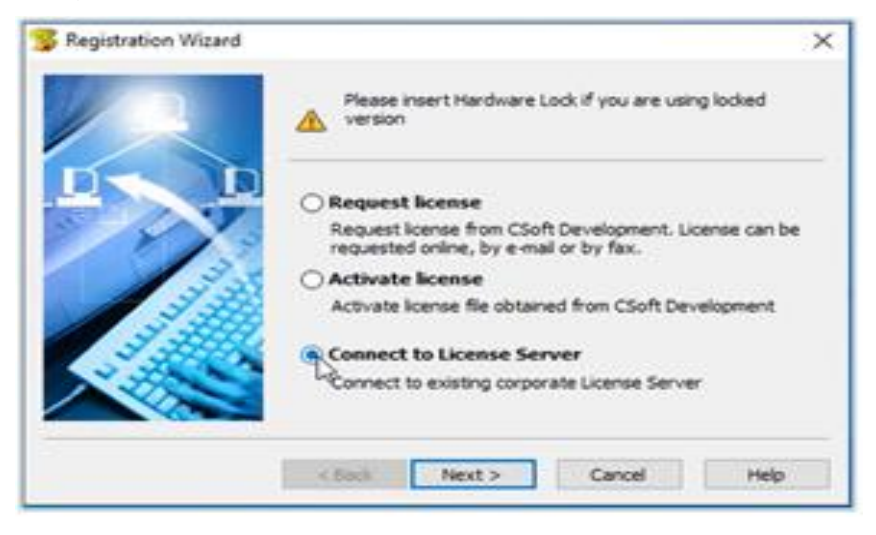

### Step 2:

Specify License Server name or IP address. click the Next button to continue.

| S License Server name | or address                                                                                  | ×    |
|-----------------------|---------------------------------------------------------------------------------------------|------|
|                       | Please specify License Server name or IP address<br>(for example: CORPSRV or 192. 168.0. 1) |      |
|                       | 192.168.1.117                                                                               |      |
|                       | <back next=""> Cancel</back>                                                                | Help |

## Step 3:

RegWizard dialog box will be open. Click next to continue.

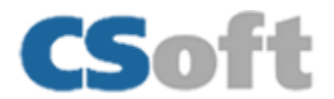

| RegW | RegWizard will now add server '192.168.1.117' to the license<br>server list. Please make sure if server name is correct.<br>Warning! RegWizard do not check if the server is a License<br>Server or is it possible to connect to this server.<br>Continue! |
|------|----------------------------------------------------------------------------------------------------|
| >    | Yes No                                                                                                    |

## Step 4:

Click finish button and your network license will be activated.

| All done | Thank you for choosing CSoft Development applications<br>CSoft Development contacts:<br>Sales: sales@cooft.com<br>Support: support@csoft.com<br>WWW: <u>www.csoft.com</u> | × |
|----------|----------------------------------------------------------------------------------------------------|---|
| 5        | < Back Pringh Cancel He                                                                                                    | þ |